# **VORREIORDINARE** SCEGLIERE LE CATEGORIE GIUSTE

09/04/2021

## SUGGERIMENTI SULL'USO DELLE CATEGORIE

## 1. Prefazione

Questa guida nasce per aiutarvi a scegliere le categorie da utilizzare per realizzare al meglio e sfruttare al massimo le potenzialità messe a disposizione dalla vostra Web APP.

Una innovazione di grande spessore, consiste proprio nell'utilizzo di categorie molto particolari ed appositamente studiate per riuscire ad adattarsi in maniera semplice in moltissime situazioni possibili e con varianti diverse e particolari fra loro.

Si pensi, che possiamo utilizzare lo stesso metodo categoria per un Hambuger o per una vaschetta di gelato.

#### Impossibile?

No, però prima creiamo una bella lista del nostro possibile menù online ed andiamo a scegliere la soluzione migliore che fa al caso vostro.

## 2. Quanti tipi di categorie ci sono?

Andando su

#### CONFIGURAZIONE > MENU'

Troveremo molte categorie, ma realmente quanti tipi sono diversi fra loro?

- CATEGORIA SEMPLICE (Categorie senza Ingredienti modificabili)
- CATEGORIA CON SCELTA SINGOLA (Modificabile attraverso una sola scelta)
- CATEGORIA CON INGREDIENTI MODIFICABILI
- CATEGORIA CON INGREDIENTI MODIFICABILI ED IMPASTI
- CATEGORIA CON TAG A SCELTA OBBLIGATA

Quindi non spaventiamoci, realmente sono solo 5 Categorie differenti, attraverso queste 5 Categorie vedremo cosa saremo in grado di realizzare al termine della guida.

## 3. CATEGORIA SEMPLICE

Il nome ci sembra di buon auspicio, partiamo da questa SEMPLICE.

Le categorie Semplici sono moltissime e non prevedono l'inserimento di ingredienti o altro, sono le più utilizzate per le bevande

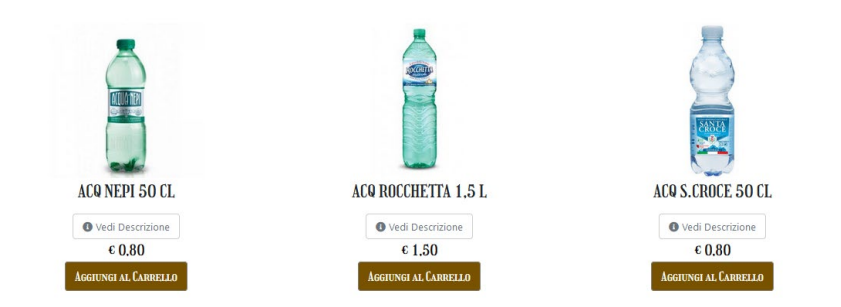

□ Panini ☑ Dolci Bibite
 Pizze Rosse al Pezzo Pizze Bianche al Pezzo
 Fritti ☑ Bevande
 ☑ Sushi ☑ Antipasti ☑ Primi Piatti Secondi Piatti Carne Contorni Panini Uuota Secondi Piatti Pesce 🗹 Frutta Acqua Bibite Birre Uini Bianchi Spumanti
Amari
Bar
Cocktails Birre Chiare
 Birre Scure Birre Rosse Senza Glutine □ Vegan

Dove non serve di aggiungere variazioni o non è proprio possibile, stessa cosa per i Dolci:

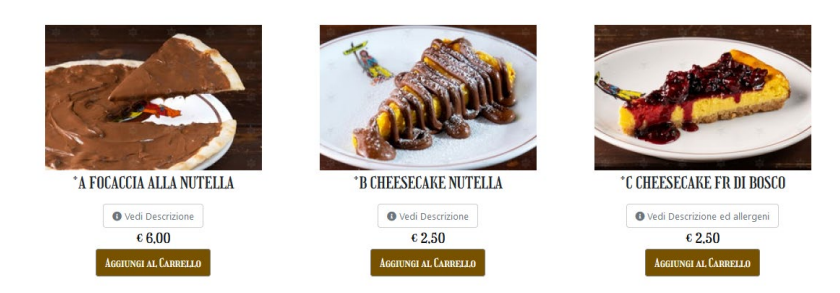

Sono tutti quei prodotti che possono essere inseriti nel carrello così come sono, senza necessitare di modifiche da parte del cliente finale.

- 1. Per prima cosa
- 2. Rinominiamo una delle categorie presenti con il nome che ci interessa

| uo i | nterno per rer | Birre Artigianali       |    |
|------|----------------|-------------------------|----|
|      |                | Birre Chiare            |    |
|      |                | Birre Gluten Free       |    |
|      |                | Birre Gluten Free       |    |
|      |                | Birre Rosse             | ~  |
|      | Categoria:     | 1/2 Pala                | \$ |
|      |                | La vuoi Rinominare in:  |    |
|      | Rinominare     | in Nuovo nome categoria |    |

→ March standard and and anterpretation (Characteria)

5. Quindi Scriviamo il nome e clicchiamo su cambia nome Categoria.

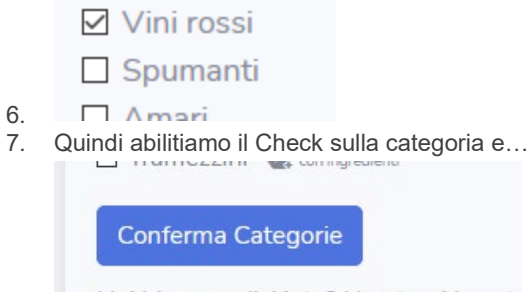

Hai bisogno di Aiuto? Non trovi la cate

- 8.
- 9. Click su conferma categorie.
- 10. Fine, abbiamo abilitato la nostra nuova categoria semplice.

Questo procedimento non lo ripeteremo ulteriormente poiché vale per abilitare qualsiasi tipo di categoria, ci focalizzeremo di più sulla struttura e l'utilizzo delle categorie.

## 4. CATEGORIA CON SCELTA SINGOLA

Categoria utile per prodotti che hanno necessità di una selezione ad esempio: il peso, la taglia o addirittura abbinamenti di prodotti.

Alcuni esempi:

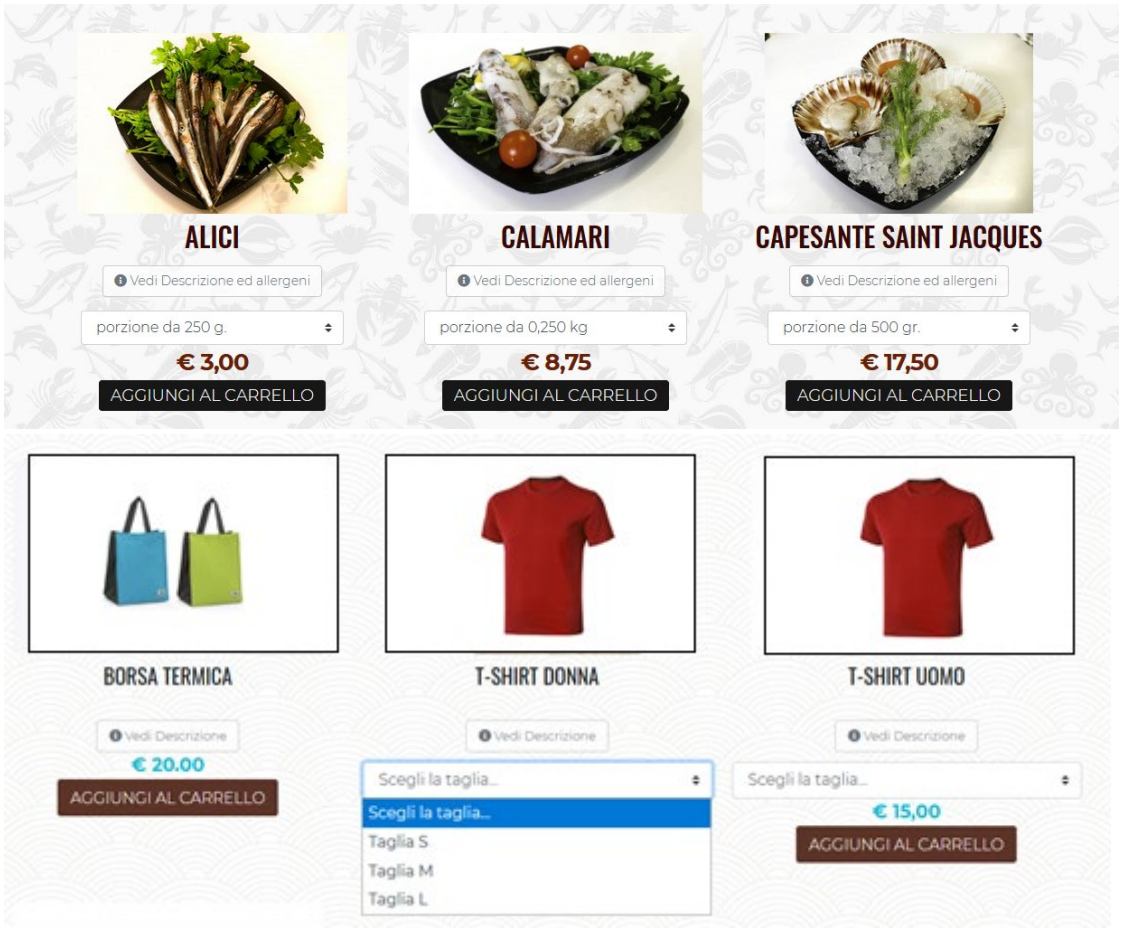

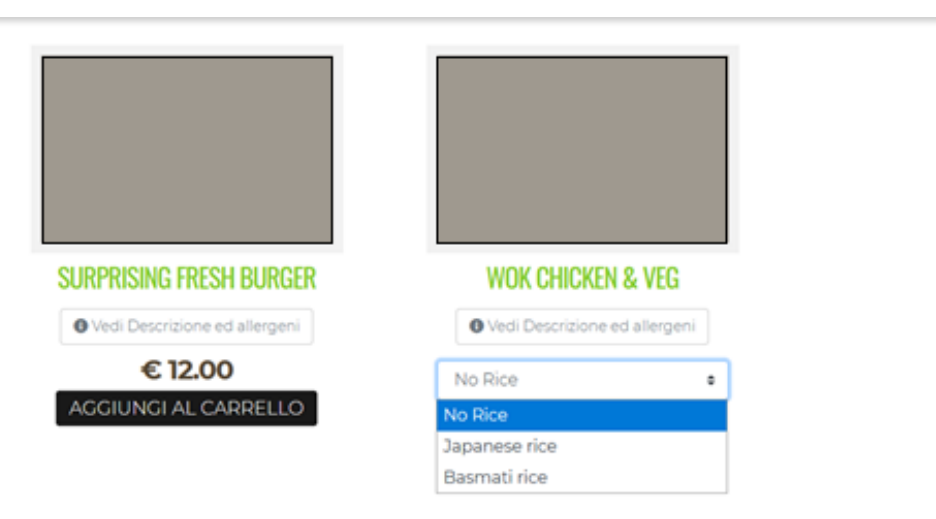

#### Come possiamo crearli?

#### Nel menù :

• Selezioniamo una categoria con scelta dopo averla rinominata come abbiamo visto per le categorie semplici

|                      | 0 |   |  |
|----------------------|---|---|--|
| <b>11</b><br>Raviolo | U | · |  |
|                      |   |   |  |
|                      |   |   |  |

| Collegate fra loro da ingredienti o c | aratteristiche:            |
|---------------------------------------|----------------------------|
| 🗹 Raviolo ৠ con Varianti Imm          | nediate                    |
| Spritz ৠ con Varianti Immed           | liate                      |
| ☑ Categoria_con_scelta                | 👑 con Varianti Immediate   |
| Categoria_con_scelta                  | 👑 con Varianti Immediate   |
| Categoria_con_scelta                  | 👑 con Varianti Immediate   |
| Categoria_con_scelta                  | 👑 con Varianti Immediate   |
| Categoria_con_scelta                  | 👑 con Varianti Immediate   |
| Categoria_con_scelta                  | 👑 con Varianti Immediate   |
| Categoria_con_scelta                  | ₩ con Varianti Immediate   |
| 🗆 Categoria con scelta                | 地 . con Varianti Immodiato |

Raviolo

Clicchiamo sull'icona con il nome che abbiamo inserito
 Lista Prodotti Raviolo

| In questa sezione puoi gestire i tuoi Prodotti in Vendita |          |   |
|-----------------------------------------------------------|----------|---|
| Nome prodotto                                             | Prezzo € |   |
| 🕝 Raviolo                                                 | 15.00 🗎  |   |
| Satva prezzi                                              |          | _ |
|                                                           |          |   |
| Aggiungi un nuovo Prodotto                                |          |   |

- Aggiungiamo quindi un nuovo prodotto
- Riempiamo i campi, salviamo e poi una voltta salvato andiamo a rimodificarlo. Cambia la scheda del prodotto

|                     | <u> </u>     |            |         |         |         |      |     |   |  |  |
|---------------------|--------------|------------|---------|---------|---------|------|-----|---|--|--|
| Raviolo             |              |            |         |         |         |      |     |   |  |  |
| Descrizione         |              |            |         |         |         |      |     |   |  |  |
| 2 B                 | U 8          | Nunito 🕶   | A • : = | : # E • | • • • • | G) 🖬 | • × | ? |  |  |
|                     |              |            |         |         |         |      |     |   |  |  |
|                     |              |            |         |         |         |      |     |   |  |  |
|                     |              |            |         |         |         |      |     |   |  |  |
|                     |              |            |         |         |         |      |     |   |  |  |
| Prezzo f            |              |            |         |         |         |      |     |   |  |  |
| Prezzo€             |              |            |         |         |         |      |     |   |  |  |
| Prezzo €<br>15.00 € |              |            |         |         |         |      |     |   |  |  |
| Prezzo €<br>15.00 € | (es:Pircola) | Media-Gran | del     |         |         |      |     |   |  |  |

- Troveremo Titolo Varianti e Prezzo varianti
- Bene niente di più semplice, inseriamo
   Titolo variante seguita da punto e virgola per quante varianti vogliamo e nella riga sotto la stessa cosa per i prezzo corrispondente
- Nota bene: Se inserisci 3 titoli DEVI INSERIRE 3 prezzi Se inserisci 10 titoli DEVI INSERIRE 10 prezzi Se inserisci 100 titoli DEVI INSERIRE 100 prezzi Se non inserisci nulla nei titoli e prezzi l'artciolo prenderà il prezzo principale e non avrà un menù a tendina per selezionare le varianti.

## 5. CATEGORIA CON INGREDIENTI MODIFICABILI

Questo tipo di categoria è tra le prime create per soddisfare le esigenze soprattutto legate alla cucina.

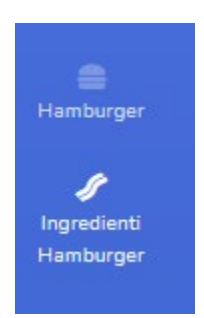

In questo le categorie sopra hanno indicato: Collegate fra loro da ingredienti o caratteristiche:

In questto tipo di categorie dobbiamo partire dagli ingredienti, proprio come se stessimo in cucina, controllando gli ingredienti a disposizione.

#### Quindi apriamo ingredienti ed inseriamo

| Nome prodotto      | Prezzo € |          |
|--------------------|----------|----------|
| 🕼 Ben Cotto        | 0.00     | <b>~</b> |
| Cipolle rosse      | 0.05 😫   | ~        |
| C Doppio Hamburger | 5.00 🔄   | ~        |
|                    | 0.5      | ~        |
| 7 Maionese         | 2.00     | ~        |
| Poco Cotto         | 0.00     | ~        |
| Росо Рере          | 0.00     | ~        |
|                    |          |          |

Salva Incrementi Ingredienti

Tutti gli ingredienti o caratteristiche particolari che compongono il nostro piatto.

Fatto ciò, inseriamo il nostro prodotto aggiungendolo alla categoria appena creata

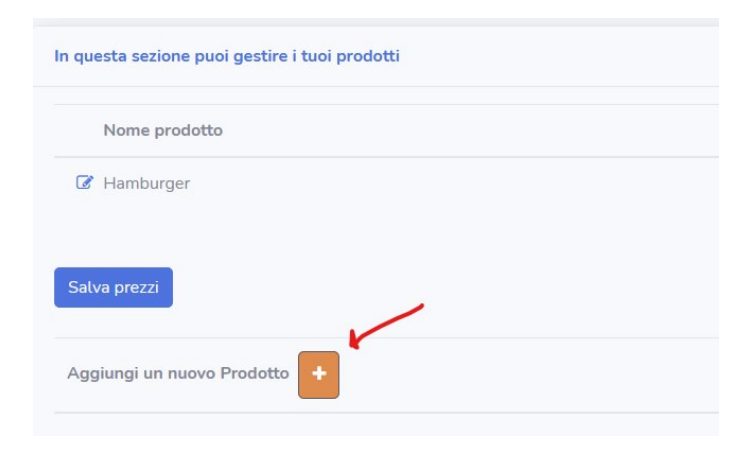

| Hamburg                                                                                                    | er                                                   |                                          |                         |                                    |                 |                    |                |                  |                             |                    |                    |        |       |       |         |      |   |  |  |
|----------------------------------------------------------------------------------------------------|------------------------------------------------------|------------------------------------------|-------------------------|------------------------------------|-----------------|--------------------|----------------|------------------|-----------------------------|--------------------|--------------------|--------|-------|-------|---------|------|---|--|--|
| Descrizior                                                                                                    | ne                                                   |                                          |                         |                                    |                 |                    |                |                  |                             |                    |                    |        |       |       |         |      |   |  |  |
| ¥++                                                                                                    | B                                                    | U                                        |                         | Nunito                             | • •             | A                  | •              | =                | 1                           | ≡ • •              |                    | ••     | eə    |       | •       | x    | ? |  |  |
| boh                                                                                                    |                                                      |                                          |                         |                                    |                 |                    |                |                  |                             |                    |                    |        |       |       |         |      |   |  |  |
|                                                                                                    |                                                      |                                          |                         |                                    |                 |                    |                |                  |                             |                    |                    |        |       |       |         |      |   |  |  |
| Prezzo €.                                                                                                    |                                                      |                                          |                         |                                    |                 |                    |                |                  |                             |                    |                    |        |       |       |         |      |   |  |  |
| I UMAD U                                                                                                    |                                                      |                                          |                         |                                    |                 |                    |                |                  |                             |                    |                    |        |       |       |         |      |   |  |  |
|                                                                                                    |                                                      |                                          |                         |                                    |                 |                    |                |                  |                             |                    |                    |        |       |       |         |      |   |  |  |
| 7.00 😫                                                                                                    |                                                      |                                          |                         |                                    |                 |                    |                |                  |                             |                    |                    |        |       |       |         |      |   |  |  |
| 7.00 😫                                                                                                    |                                                      |                                          |                         |                                    |                 |                    |                |                  |                             |                    |                    |        |       |       |         |      |   |  |  |
| 7.00 😫                                                                                                    | ti incl                                              | usi n                                    | el pre                  | zzo                                |                 |                    |                |                  |                             |                    |                    |        |       |       |         |      |   |  |  |
| 7.00 F                                                                                                    | <b>ti incl</b>                                       | usi n<br>e un i                          | <b>el pre</b><br>ngred  | <b>zzo</b><br>iente cł             | ne no           | n trov             | i nel          | a list           | a? cl                       | icca qu            | ui .               |        |       |       |         |      |   |  |  |
| 7.00 È<br>ngredient<br>/uoi aggiu<br>Jna volta                                                                                                    | <b>ti incl</b><br>unger<br>inseri                    | l <b>usi n</b><br>e un i<br>ito un       | el pre<br>ngred<br>nuov | <b>zzo</b><br>iente cl<br>o ingrec | ne no<br>diente | n trov<br>e, rico  | i nel<br>rdati | a list.<br>di ag | a? cl<br>giorr              | icca qu<br>nare la | ii<br>pagin        | ia per | trova | rlo n | ella li | sta. |   |  |  |
| 7.00 È<br>ngredient<br>/uoi aggiu<br>Jna volta<br>2 Ben Cot                                                                                                    | <b>ti incl</b><br>unger<br>inseri<br>tto             | e un i<br>to un                          | el pre<br>ngred<br>nuov | <b>zzo</b><br>iente cl<br>o ingree | ne no<br>diente | n trov<br>e, ricol | i nel<br>rdati | a list<br>di ag  | a? cl<br>giorr              | icca qu<br>nare la | ii<br>pagin        | na per | trova | rlo n | ella li | sta. |   |  |  |
| 7.00 Image and the second second seco | ti incl<br>unger<br>inseri<br>tto<br>rosse           | e un i<br>e un i<br>ito un               | el pre<br>ngred<br>nuov | <b>zzo</b><br>iente cl<br>o ingree | ne no<br>diente | n trov<br>e, rico  | i nel<br>rdati | a list<br>di ag  | a? <mark>cl</mark><br>giorr | icca qu<br>nare la | ıi<br>pagin        | ia per | trova | rlo n | ella li | sta. |   |  |  |
| 7.00 💽<br>ngredient<br>/uoi aggiu<br>Jna volta<br>2 Ben Cot<br>2 Cipolle<br>2 Doppio                                                                                                    | ti incl<br>unger<br>inseri<br>tto<br>rosse<br>Ham    | e un i<br>e un i<br>ito un<br>e          | el pre<br>ngred<br>nuov | <b>zzo</b><br>iente cl<br>o ingred | ne no<br>diente | n trov<br>e, ricol | i nel<br>rdati | a list<br>di ag  | a? cl<br>giorr              | icca qu<br>nare la | ıi<br>pagin        | ia per | trova | rlo n | ella li | sta. |   |  |  |
| 7.00 💽<br>ngredient<br>/uoi aggiu<br>Jna volta<br>2 Ben Coi<br>2 Cipolle<br>2 Doppio<br>2 Kechup                                                                                                    | ti incl<br>ungero<br>inseri<br>tto<br>rosse<br>Ham   | e un i<br>e un i<br>ito un<br>e<br>burge | el pre<br>ngred<br>nuov | <b>zzo</b><br>iente cl<br>o ingrec | ne no<br>diente | n trov<br>e, rico  | i nel<br>rdati | a list<br>di ag  | a? cl<br>giorr              | icca qu<br>nare la | ıi<br>pagin        | ia per | trova | rlo n | ella li | sta. |   |  |  |
| 7.00 📄<br>ngredient<br>/uoi aggiu<br>Jna volta<br>2 Ben Cot<br>2 Cipolle<br>2 Doppio<br>3 Kechup<br>3 Maione                                                                                                    | ti incl<br>ungeri<br>inseri<br>tto<br>rosse<br>Ham   | e un i<br>ito un<br>burgo                | el pre<br>ngred<br>nuov | <b>zzo</b><br>iente cl<br>o ingrec | ne no<br>diente | n trov<br>e, ricol | i nel          | a list<br>di ag  | a? cl<br>giorr              | icca qu            | <b>ii</b><br>pagin | ia per | trova | rlo n | ella li | sta. |   |  |  |
| 7.00  rgredient<br>/uoi aggiu<br>Jna volta<br>2 Ben Col<br>2 Cipolle<br>2 Doppio<br>3 Kechup<br>3 Maione<br>3 Poco Co                                                                                                    | ti incl<br>inseri<br>tto<br>rosse<br>Ham<br>se<br>se | e un i<br>ito un<br>e                    | el pre<br>ngred<br>nuov | <b>zzo</b><br>iente cł<br>o ingred | ne no<br>diente | n trov<br>e, ricol | i nel          | a list<br>di ag  | a? cl<br>giorr              | icca qu            | ıi<br>pagin        | ia per | trova | rlo n | ella li | sta. |   |  |  |

L'unica attenzione che dovete fare in questa categoria è questa:

ATTENZIONE: SELEZIONATE OBBLIGATORIAMENTE GLI INGREDIENTI CHE COMPONGONO LA PIETANZA

Questo perché i vostri clienti potranno semplicemente cliccare sugli ingredienti per rimuoverli durante l'ordine.

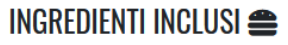

Non vuoi alcuni ingredienti presenti? Cancellali cliccandoci!

Ben Cotto
 Doppio Hamburger

## 6. CATEGORIA CON INGREDIENTI MODIFICABILI ED IMPASTI

Questa categoria è identica alla precedente con ingredienti modificabili, in più però ha gli IMPASTI come in questo esempio

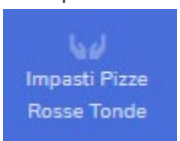

#### Cliccando su impasti

mpasti Pizza In questa sezione puoi gestire gli impasti che i tuoi clienti potranno scegliere per le loro pizze Prezzo € Nome prodotto 🕜 Base Classica 0.00 😫 ~ 🕼 Base Integrale 1.00 😫 ~ 🕼 Farina Kamut 0.00 😫 ¥ 🕜 Maxi 2.00 🔹 **~** 🕼 Mini -2.00 😫 ~ 🕜 Segale 0.00 😫 ~ 🕼 Senza Glutine -1.00 😫 4 Salva Incrementi Impasti

#### Potremo inserire i vari impasti e selezionarli durante la creazione del prodotto

| Nome Prodotto                                                                                                    |
|----------------------------------------------------------------------------------------------------|
| Margherita                                                                                                    |
| Descrizione                                                                                                    |
| $\not \approx \bullet \bullet \bullet \bullet \bullet \bullet \bullet \bullet \bullet \bullet \bullet \bullet \bullet \bullet \bullet \bullet \bullet \bullet $ |
| La pizza Margherita è la tipica pizza napoletana, condita con pomodoro, mozzarella (tradizionalmente è usato il fior di latte                                   |
| Prezzo €<br>5,45 🖶                                                                                                    |
| Impasto della Pizza incluso nel prezzo                                                                                                    |
| Farina Kamut 🗸                                                                                                    |
| Mini<br>Pizza inclusi nel prezzo                                                                                                    |
| Senza Glutine<br>n ingrediente che non trovi nella lista? clicca qui                                                                                            |
| Base Classica un nuovo ingrediente, ricordati di aggiornare la pagina per trovarlo nella lista.                                                                 |
| Segale                                                                                                    |
| Farina Kamut                                                                                                    |
| Base Integrale                                                                                                    |
| Maxi                                                                                                    |
| Asparagi                                                                                                    |
| M Pacilica                                                                                                    |

L'utente finale si troverà con questa possibile scelta in quest caso:

TUONOME SCEGLIAMO IL MEGLIO E VE LO PORTIAMO A CASA

#### INGREDIENTI INCLUSI 🔊 **VUOI AGGIUNGERE INGREDIENTI?** Margh Seleziona dalla lista qui sotto gli ingredienti che vuoi Non vuoi alcuni ingredienti presenti? La pizza M aggiungere: Cancellali cliccandoci! condita (tradizional ✓ Basilico Cos'altro vuoi modificare? $\sim$ quella di b ✓ Mozzarella assieme alla ✓ Pomodoro Prezzo attuale € 5.45 italiana. ✓ Salsiccia Vedi al Cambia la base: Base Integrale 🔂 Senza Glutine 🕕 🔁 Base Classica 🕕 Segale 🗸 Farina Kamut 🔁 Mini 🔁 Maxi

🔹 condividi

## 7. CATEGORIA CON TAG A SCELTA OBBLIGATA

Diciamo che le Categorie precedentemente viste danno la possibilità di personalizzare praticamente di tutto dalle insalate alle pizze ai caffè alle centrifughe, ma l'esperienza ci ha dimostrato che non erano ancora sufficienti per soddisfare a pieno le esigenze delle attività, per questo motivo è nata la CATEGORIA CON TAG A SCELTA OBBLIGATA

Un nome che sembra strano ma concettualmente racchiude un semplice concetto

Taggare gli ingredienti per bloccarle all'interno di menù a discesa, alcuni esempi possono essere le vaschette di gelato o hamburger con selezione del grado di cottura, dando una possibilità di upselling con contorni.

| Scegli il Primo Gusto:                                                                  | <ul> <li>Vaschetta Gelato da</li> </ul>                                                                 |                                                                                        |
|-----------------------------------------------------------------------------------------|----------------------------------------------------------------------------------------------------|----------------------------------------------------------------------------------------|
| Scegli il Secondo Gusto:                                                                | - 1Kg (Quattro Gusti)                                                                                   |                                                                                        |
| Scegli il Terzo Gusto:                                                                  | Componi la Tua vaschetta gelato<br>v selezionando i gusti dal menù a tendina.                           |                                                                                        |
| Scegli il Quarto Gusto:                                                                 | Ripeti lo stesso Gusto più volte se ne<br>referisci una quantità maggiore.                              |                                                                                        |
| Vuoi Aggiungere un Cono Cialda??                                                        | I coni wafer sono offerti da Noi, basta<br>řichiederli nelle note!                                      |                                                                                        |
| VUOI AGGIUNGERE INGREI<br>Seleziona dalla lista qui sotto gli ingredient<br>aggiungere: | DIENTI? Se gradisci altre tipologie selezionale<br>dall'ultima tendina menù 😋                           |                                                                                        |
| Cos'altro vuoi aggiungere?                                                              | Vedi allergeni                                                                                          |                                                                                        |
| Prezzo attuale € 16.00                                                                  | 16,00 €                                                                                                 |                                                                                        |
|                                                                                         | Selezionare tutti i campi richiesti per<br>poter inserire questo prodotto nel carrello                  |                                                                                        |
| Ingredienti Inclusi                                                                     | Scegli carne e grammatura                                                                               | BACON EGG CHEESE     Hamburger con formaggio cheddar, bacon e                          |
| Non vuoi alcuni ingredienti presenti?<br>Cancellali cliccandocil                        | Tipo di pane                                                                                            | v uovo grigliato                                                                       |
| <ul><li>✓ Bacon</li><li>✓ Cheddar</li></ul>                                             | Grado di cottura                                                                                        | Vedi allergeni                                                                         |
| ✔ Uovo Grigliato                                                                        | Scegli il tuo contorno                                                                                  | 14,00 €                                                                                |
|                                                                                         | Vuoi aggiungere ingredienti?<br>Seleziona dalla lista qui sotto gli ingredienti che vuoi<br>aggiungere: | Selezionare tutti i campi richiesti per poter<br>inserire questo prodotto nel carrello |
|                                                                                         | Cos'altro vuoi aggiungere?                                                                              | ~                                                                                      |
|                                                                                         | Prezzo attuale € 14.00                                                                                  |                                                                                        |
| Come si crea una categoria c                                                            | on TAG?                                                                                                 |                                                                                        |
| Sono le categorie nel menù c<br>Categoria Speciale con TAG                              | on scritto sopra<br><b>a scelta obbligata</b>                                                           | Categoria Speciale con TAG a scetta obbligata<br>Multipla 👑 con ingredienti            |

Categoria Speciale con TAG a scetta obbligata

Categoria Speciale con TAG a scelta obbligata

Categoria Speciale con TAG a scelta obbligata
D Multipla4 👑 con ingredienti

Categoria Speciale con TAG a scelta obbligata

Una volta selezionata ed abilitata cosa vedremo?

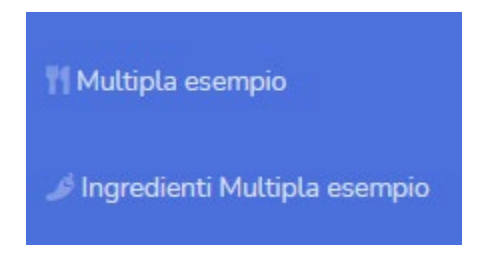

Per comodità troveremo sempre il nome della categoria con all'interno i prodotti e sotto gli ingredienti Ma questa volta non avremo solo gli ingredienti ma anche i TAG

| Prvoa                         | 0.05   | • |
|-------------------------------|--------|---|
| Salame                        | 2.00   | • |
| Salsa Tacos                   | 5.00   | ~ |
| Tag1 Poco Cotto               | 0.00   | ~ |
| Tag1 Medio Cotto              | 0.00 😫 | ~ |
| Tagl Soletta                  | 0.00   | ~ |
| Tagititolo Cottura Carne      |        | ~ |
| ♂ Tag2 Well Done              | 0.00   | ~ |
| Tag2titolo Seleziona Cottura: |        | ~ |

Quindi se è un ingrediente che vogliamo gestire lo possiamo gestire come siamo abituati a fare anche nelle altre categorie, ma se vogliamo creare un tag inseriremo davanti il termine

## $\textbf{Tag1} \mathrel{\circ} \textbf{Tag2} \mathrel{\circ} \textbf{Tag3} \mathrel{\circ} \textbf{Tag4}$

Così facendo il sistema capirà che in questa categoria dovrà utilizzare come obbligo di scelta quel TAG e se vogliamo dare un titolo al menù a tendina metteremo **Tag1titolo** davanti al titolo

| Scegli carne e grammatura | ~ |
|---------------------------|---|
| Tipo di pane              | ~ |
| Grado di cottura          | ~ |
| Grado di cottura          |   |
| Ben cotto                 |   |
| Medio                     |   |
| Medio ben cotto           |   |

Se in alcuni prodotti invece non vogliamo sia visibile un determinato TAG che in altri invece ci interessa mantenere, andiamo su modifica prodotto

| Forza Rimozione Tag (es: 1;2;3 cosi face | do rimarrà solo il Tag 4 collegato a questo prodotto) |
|------------------------------------------|-------------------------------------------------------|
| 3                                        |                                                       |

ed inseriamo solamente i numeri dei TAG, separati da ";", che questo prodotto non dovrà avere come visibili.